## TUTORIAL **RENOVAÇÃO DE EMPRÉSTIMO**

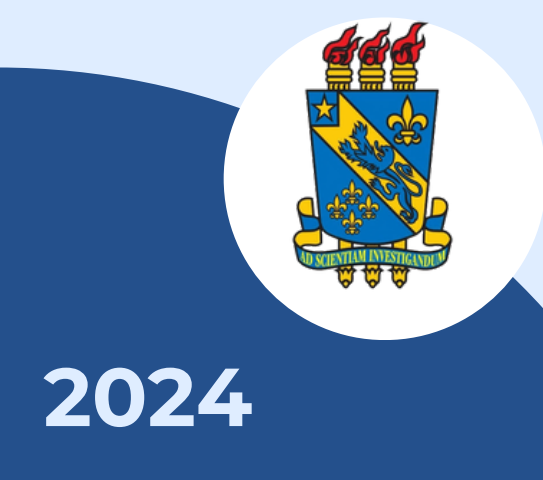

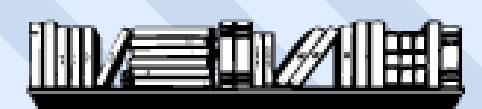

**BIBLIOTECA CENTRAL I DIVISÃO DE EMPRÉSTIMO** 

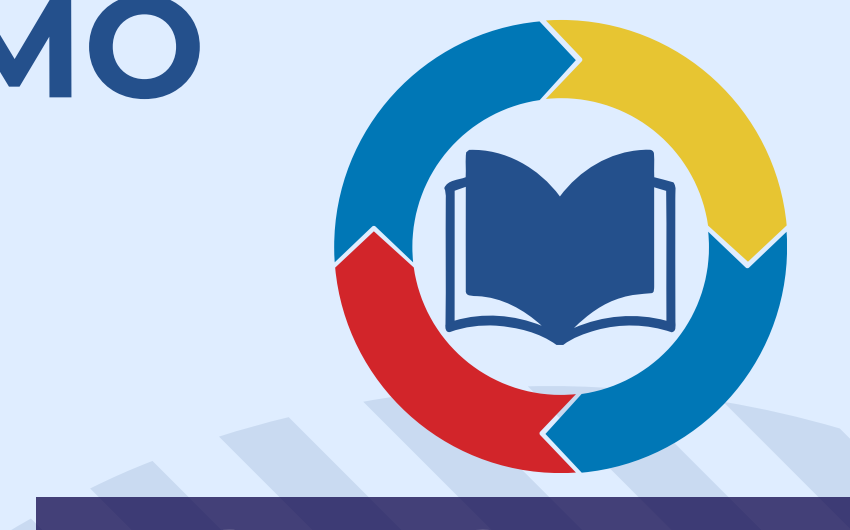

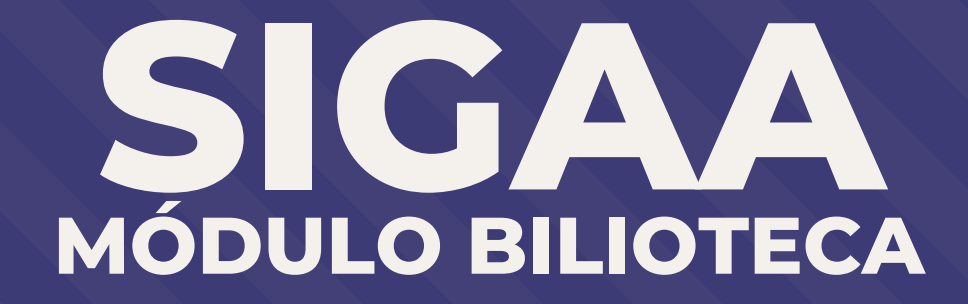

### APRESENTAÇÃO

Bem-vindos ao tutorial: Renovação de Empréstimo. Este tutorial auxiliará no processo de renovação de livros de forma online pelo SIGAA.

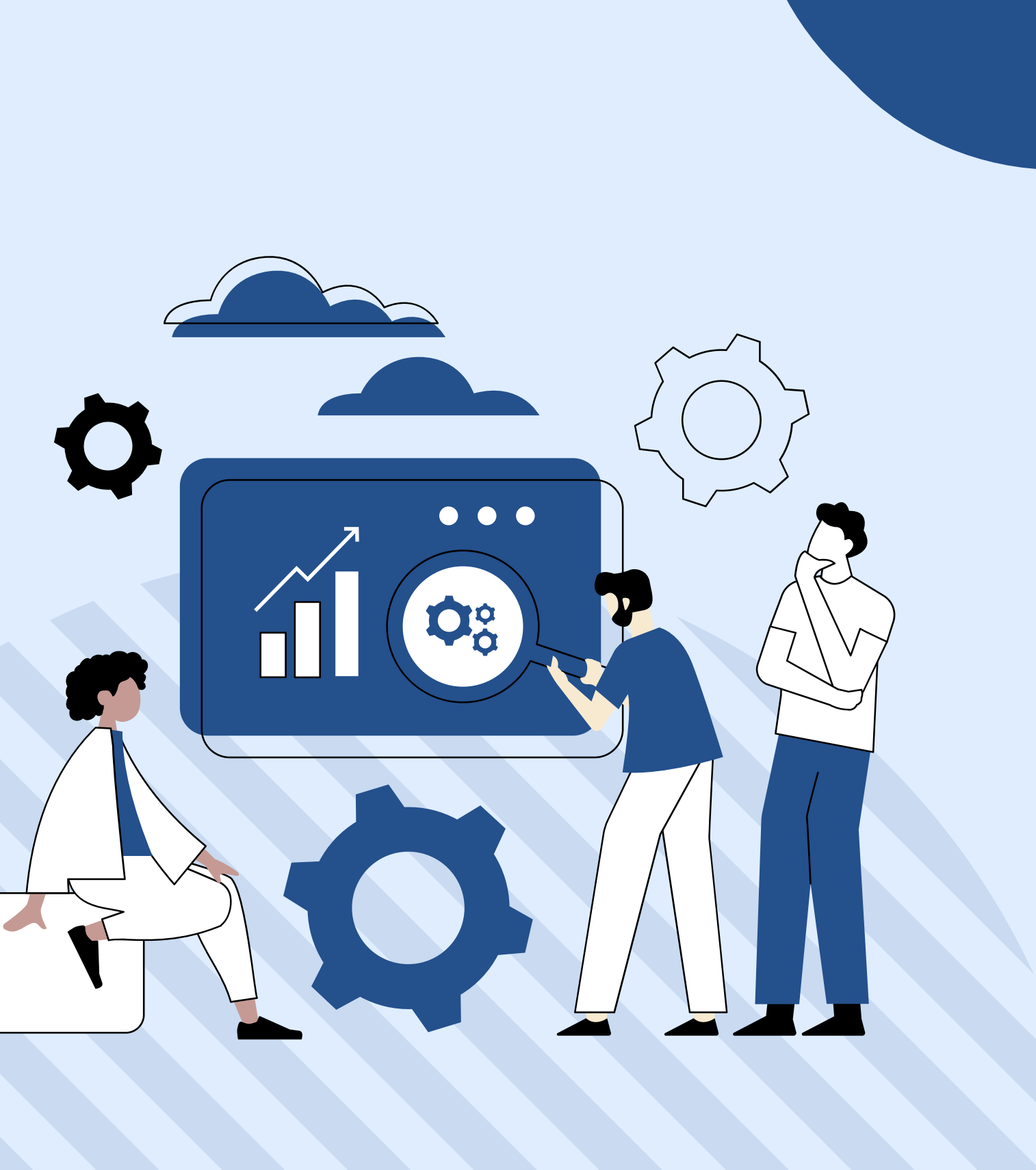

#### PASSO A PASSO

Passo 1: Certifique-se de ter os requisitos necessários:

Antes de começar, certifique-se de que você tenha:

- Uma conexão estável à internet;
- Credenciais válidas de acesso institucional fornecidas pela sua instituição Universidade Estadual do Piauí para acesso ao SIGAA;
- Um navegador da web atualizado (como Google Chrome, Mozilla Firefox, Safari, etc.).

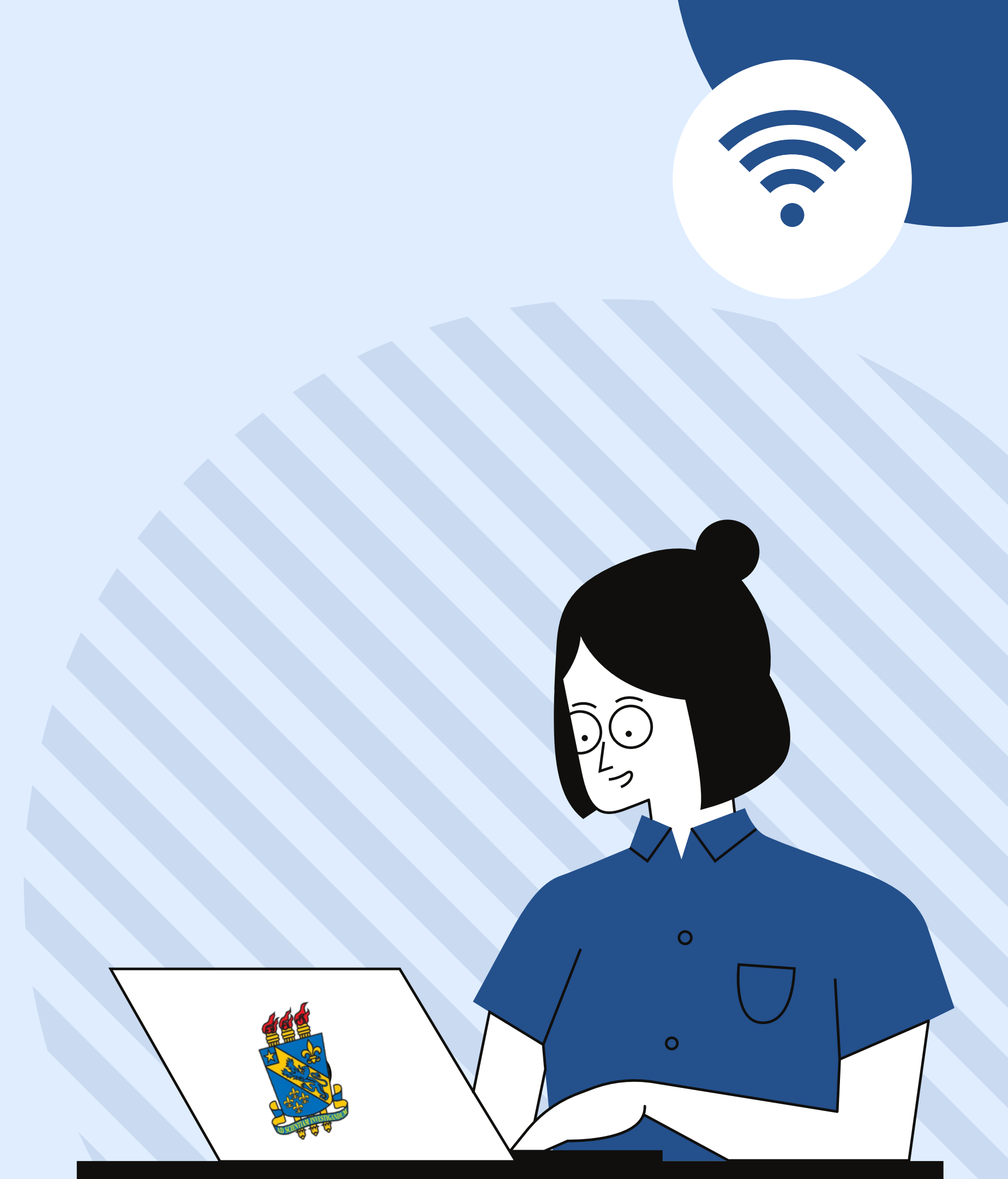

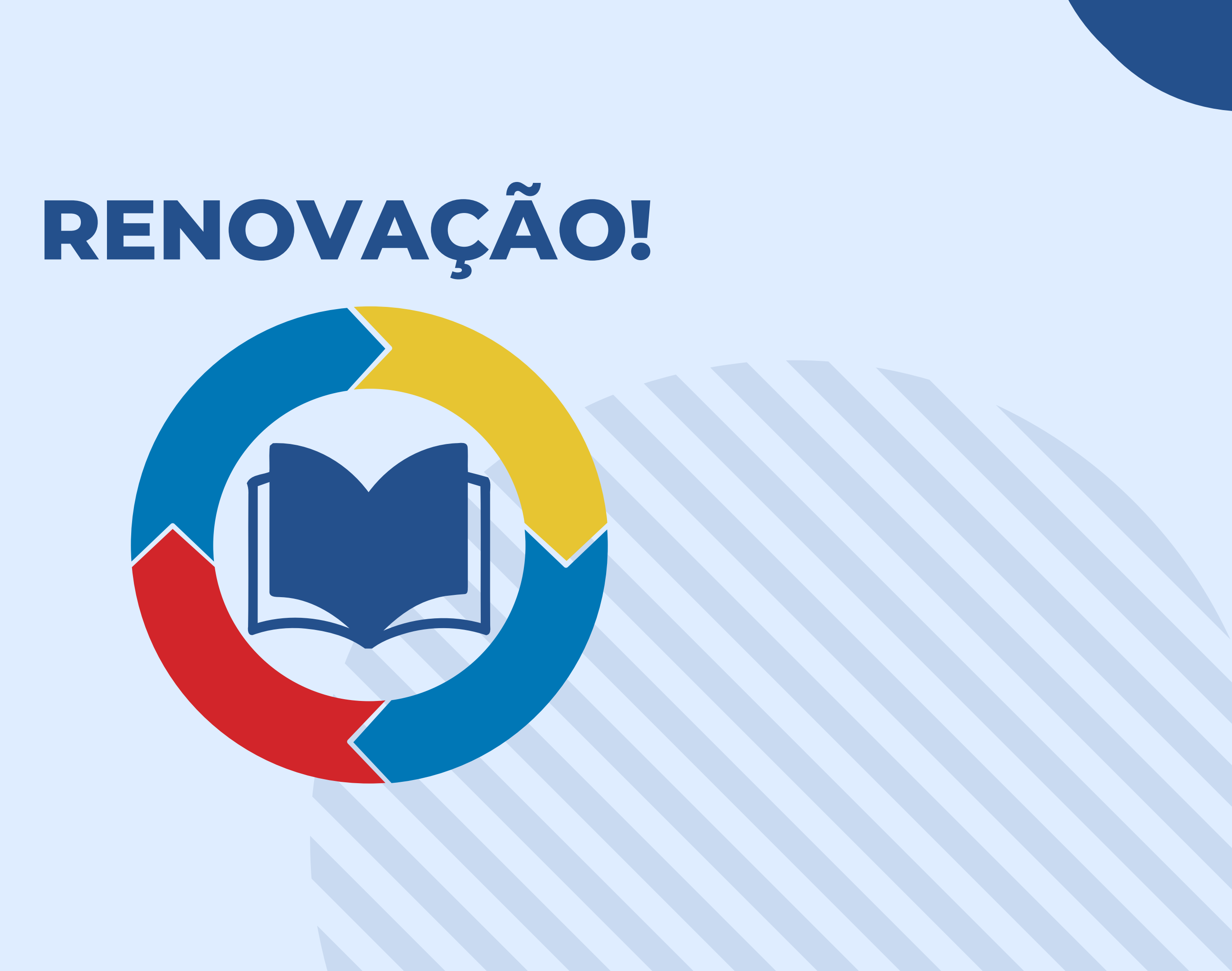

#### **PASSO 2:** Realize o login com as credencias já adquiridas para acesso ao SIGAA, caso não tenha, cadastra-se!

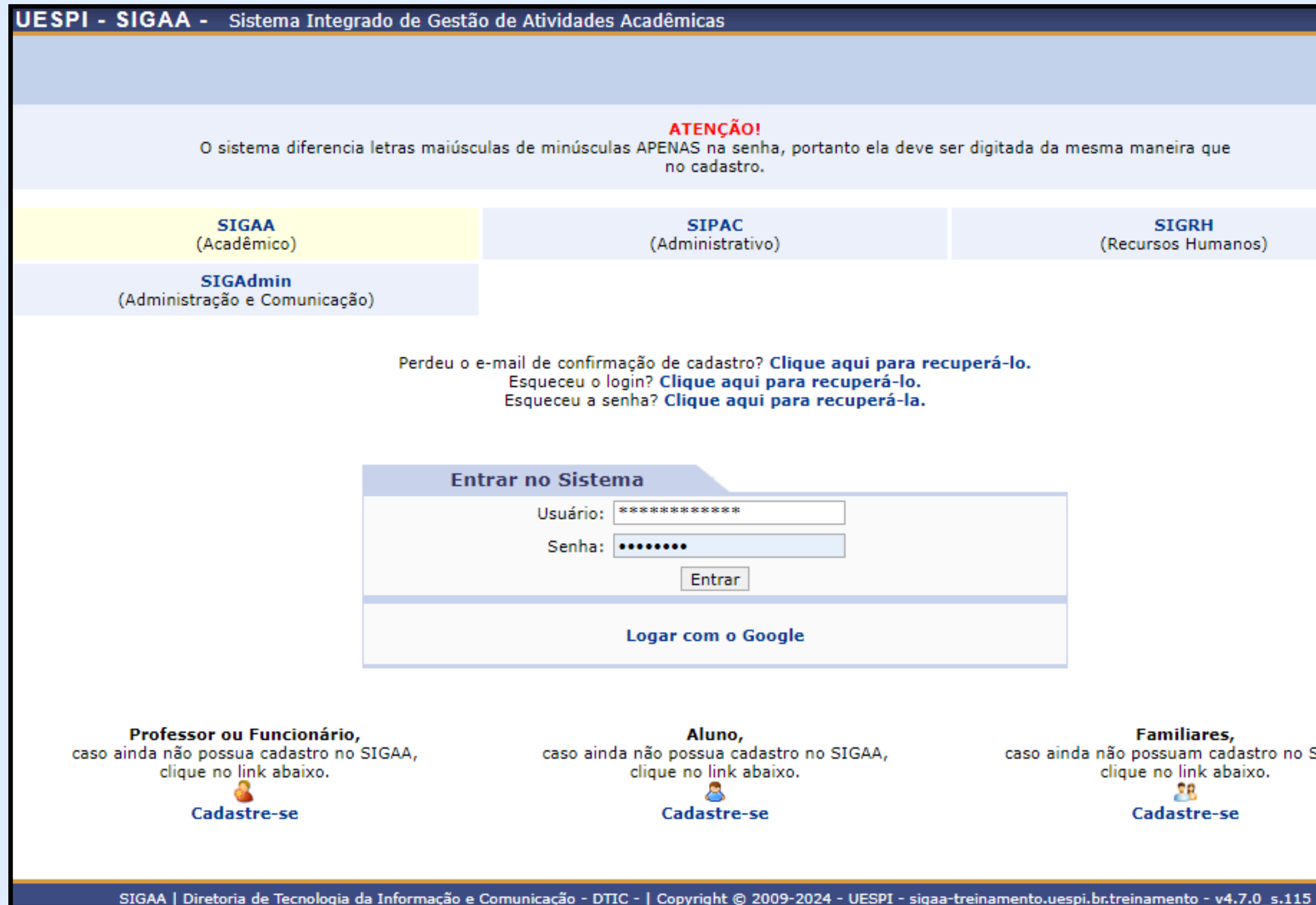

SIGRH (Recursos Humanos)

Familiares, caso ainda não possuam cadastro no SIGAA, clique no link abaixo. 28 Cadastre-se

#### **PASSO 3:** Clique no submenu indicado em destaque na imagem.

|              | Biblioteca 🙎 Bolsas 🔝 Estágio 🏼 🌮 Relações Internacion                                                                   | ais   | ි Ou   |  |
|--------------|----------------------------------------------------------------------------------------------------|-------|--------|--|
| <u>&amp;</u> | Cadastrar para Utilizar os Serviços da Biblioteca                                                                        | len   | sagen  |  |
|              | Pesquisar Material no Acervo<br>Pesquisar Artigo no Acervo                                                               | to    | e Perf |  |
|              | Empréstimos                                                                                                    | •     | Vieu   |  |
|              | Disseminação Seletiva da Informação<br>Verificar minha Situação / Emitir Documento de Quitação<br>Informações ao Usuário |       |        |  |
|              |                                                                                                    |       |        |  |
| c            | Reservas de Materiais<br>Repositório Institucional                                                                       | •     | Corri  |  |
|              | Horário                                                                                                    |       | luncos |  |
|              | Regulamento d                                                                                                    | 105 ( | Juisos |  |

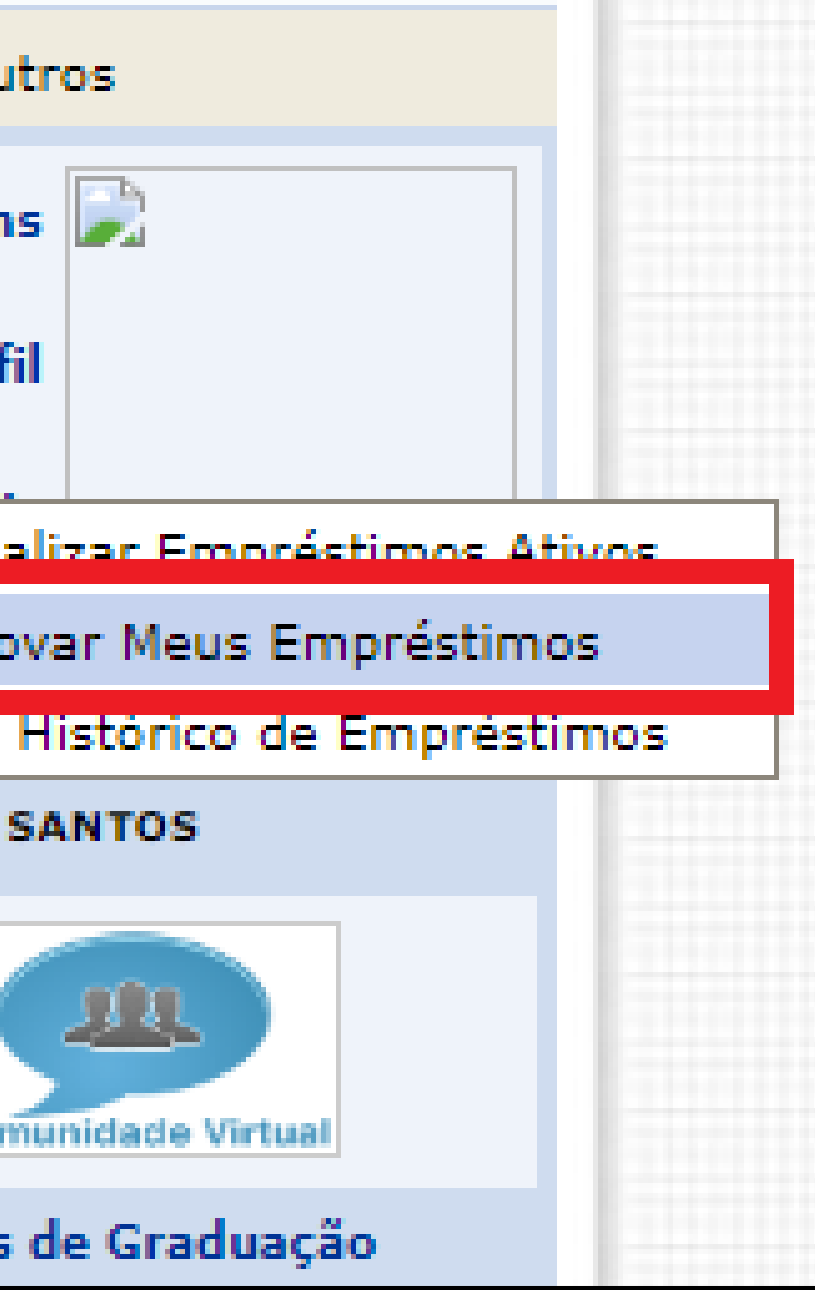

#### **PASSO 4:** Selecione os livros que pretende renovar e clique em " Renovar Empréstimos Selecionados"

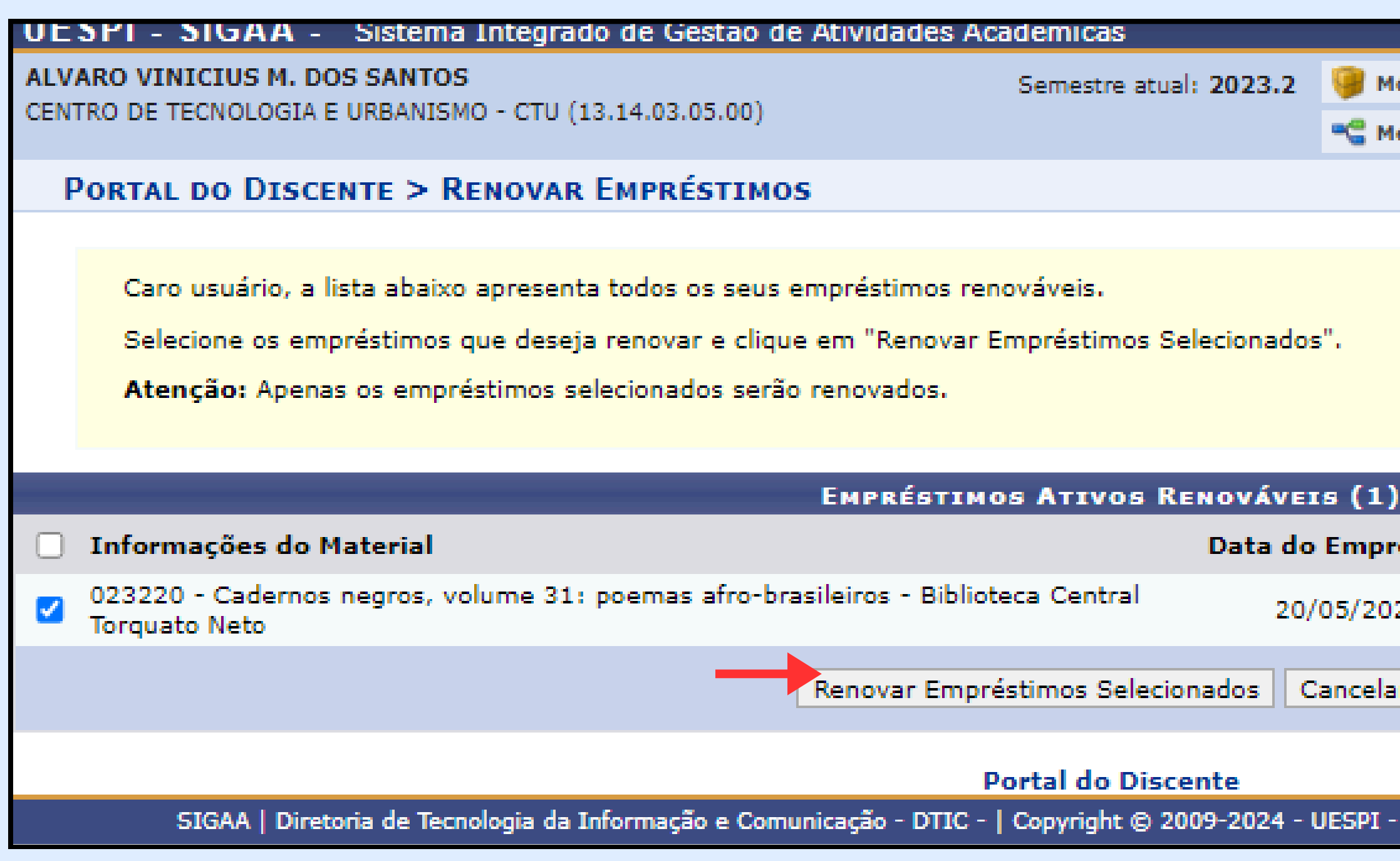

|                                                           | At  | A-    | Ajuuar       | і етро | ae Sessao: | 00:25  | DAIK  |
|-----------------------------------------------------------|-----|-------|--------------|--------|------------|--------|-------|
| Módulos                                                   |     | ٢     | Caixa Postal | 1      | 🍗 Abrir    | Chama  | ado   |
| Menu Discen                                               | ite | 2     | Alterar senh | a      |            |        |       |
|                                                           |     |       |              |        |            |        |       |
|                                                           |     |       |              |        |            |        |       |
|                                                           |     |       |              |        |            |        |       |
|                                                           |     |       |              |        |            |        |       |
|                                                           |     |       |              |        |            |        |       |
|                                                           |     |       |              |        |            |        |       |
|                                                           |     |       |              |        |            |        |       |
| -                                                         |     |       | 1 . K        |        | D.         |        |       |
| prestimo                                                  | про | do En | nprestimo:   | 5      | PI         | azo    |       |
| 024                                                       |     | N     | ORMAL        |        | 28/05/20:  | 24 23: | 59:59 |
| lar                                                       |     |       |              |        |            |        |       |
|                                                           |     |       |              |        |            |        |       |
|                                                           |     |       |              |        |            |        |       |
| I - sigaa-homologacao.uespi.br.preproducao - v4.7.0_s.127 |     |       |              |        |            |        |       |

## **PASSO 5:** Pronto! O sistema emite um comprovante e envia uma cópia para o email cadastrado do usuario (a)

| UESPI - SIGAA - Sist                                                                                          | ema Integrado de Gestão de Ativida                                                                                                    | ades Acadêmicas                                                                                                    | A+ A                                                                                       | -   Ajuda?                                     |  |
|----------------------------------------------------------------------------------------------------|----------------------------------------------------------------------------------------------------|----------------------------------------------------------------------------------------------------|--------------------------------------------------------------------------------------------|------------------------------------------------|--|
| ALVARO VINICIUS M. DOS SAM                                                                                    | NTOS                                                                                                    | Semestre atual: 2023.2                                                                                                    | 🍘 Módulos                                                                                  | 🍏 Caixa Posta                                  |  |
| CENTRO DE TECNOLOGIA E URBA                                                                                   | NISMO - CTU (13.14.03.05.00)                                                                                                    |                                                                                                    | 📲 Menu Discente                                                                            | 😤 Alterar sent                                 |  |
| <ul> <li>Empréstimos re</li> <li>023220 - Cader</li> <li>Prazo para Dev</li> </ul>                            | enovados com sucesso!<br>rnos negros, volume 31: poemas af<br>volução: 28/05/2024 23:59:59                                                                           | fro-brasileiros - Biblioteca Cen                                                                                                    | tral Torquato Neto                                                                         |                                                |  |
| PORTAL DO DISCENTE                                                                                            | > Conclusão da Renovação O                                                                                                    | NLINE DOS EMPRÉSTIMOS                                                                                                    |                                                                                            |                                                |  |
| A renovação dos empro<br>Importante: Para evit<br>empréstimos foram ren<br>renovação.<br>Observação: Não será | éstimos abaixo foi concluída com suces<br>tar transtornos guarde ou imprima o co<br>novados. Para verificar as renovações,<br>ão aceitas reclamações posteriores cas | sso. Um email de confirmação foi o<br>omprovante de renovação ou uma<br>emita o seu histórico de emprésti<br>o não se tenha o comprovante da | enviado para a sua caix<br>cópia dessa página até<br>mos ou verifique o rece<br>renovação. | a postal.<br>que se tenha ce<br>bimento do ema |  |
|                                                                                                    |                                                                                                    | T                                                                                                    |                                                                                            |                                                |  |
| Po                                                                                                    | or favor, para uma maior segurança imp                                                                                                    | prima o comprovante da renovaçã                                                                                                    | o clicando no link ao la                                                                   | do.<br>COMPR                                   |  |
|                                                                                                    | CO                                                                                                    | MPROVANTE DE RENOVA                                                                                                    | ĨÃO                                                                                        |                                                |  |
|                                                                                                    | MATRÍCULA: 1085275                                                                                                    |                                                                                                    |                                                                                            |                                                |  |
|                                                                                                    | Nome: ALVARO V                                                                                                    | INICIUS MELO DOS SANTOS                                                                                                    |                                                                                            |                                                |  |
|                                                                                                    | Vínculo do Usuário: ALUNO DE GRADUAÇÃO ( Mobilidade Estudantil )                                                                                                    |                                                                                                    |                                                                                            |                                                |  |
|                                                                                                    | Curso: CIENCIA I                                                                                                    | DA COMPUTAÇÃO                                                                                                    |                                                                                            |                                                |  |
|                                                                                                    | Telefone: 863232-8                                                                                                    | 043                                                                                                    |                                                                                            |                                                |  |
|                                                                                                    | E-mail: desenv@e                                                                                                    | esig.com.br                                                                                                    |                                                                                            |                                                |  |
|                                                                                                    | Endereço: BOLÍVIA,<br>COND:LVC                                                                                                    | 580, COND:LYON APT:402 580, C<br>DN APT:402, 64016-370                                                                                       | IDADE NOVA. BOLÍVIA,                                                                       | 580,                                           |  |
|                                                                                                    | As renovações d                                                                                                    | os materiais abaixo foram realizad                                                                                                    | las com sucesso:                                                                           |                                                |  |
| Data da Ren<br>20/05/2024 1                                                                                   | ovação<br>4:55:17 023220 - Cadernos neg                                                                                                    | Informações do Material<br>gros, volume 31: poemas afro-bra                                                                                  | sileiros - Biblioteca                                                                      | Prazo para [<br>28/05/2024 2                   |  |
|                                                                                                    |                                                                                                    |                                                                                                    |                                                                                            |                                                |  |

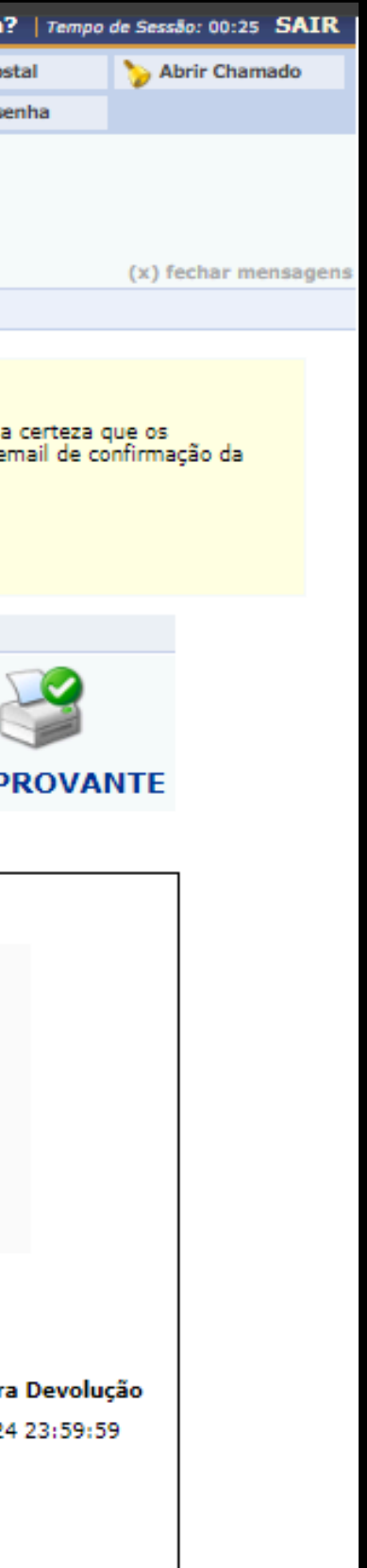

#### **FIQUE ATENTO!**

Após a terceira renovação, é necessário devolver o livro na biblioteca para verificar a possibilidade de permanecer com o item através de um novo empréstimo. Caso algum usuário tenha reservado o livro em sua posse, não será possível renová-lo.

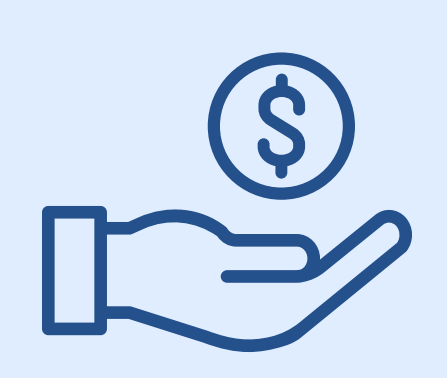

Atenção aos prazos de renovação e devolução. O atraso implica em multa diária para cada livro.

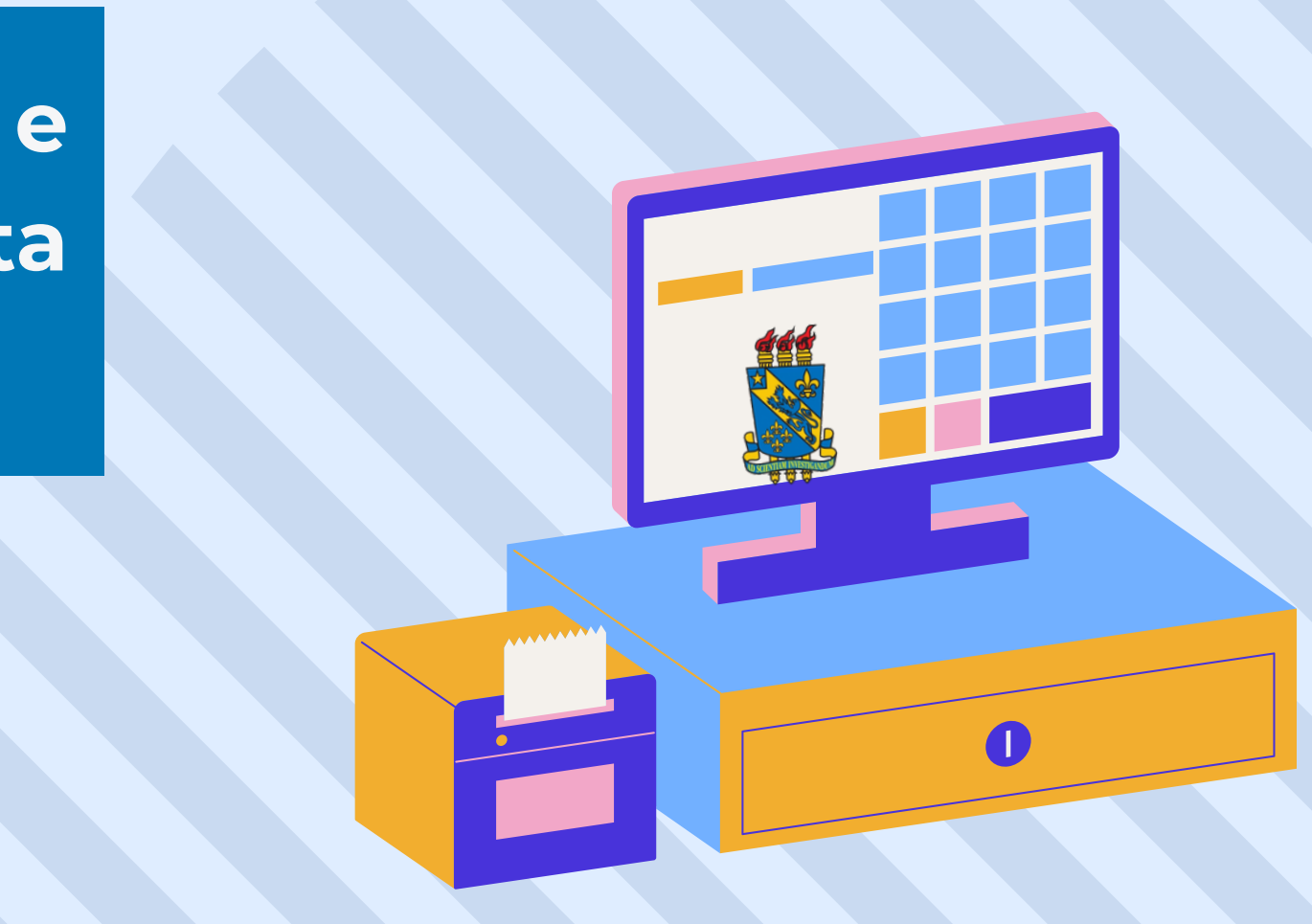

## COMO CITAR ESTA APRESENTAÇÃO

I. Em referências: TEXEIRA, Ana Angélica Pereira; SOUSA JÚNIOR, José Edimar Lopes de. Tutorial: renovação de empréstimo. Teresina, 2024. [10] р.

II. Em citações: Texeira e Sousa Júnior (2024) (Texeira ; Sousa Júnior, 2024)

# **OBRIGADO!** 6

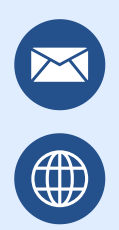

emprestimo.biblioteca@uespi.br https://uespi.br/bib/

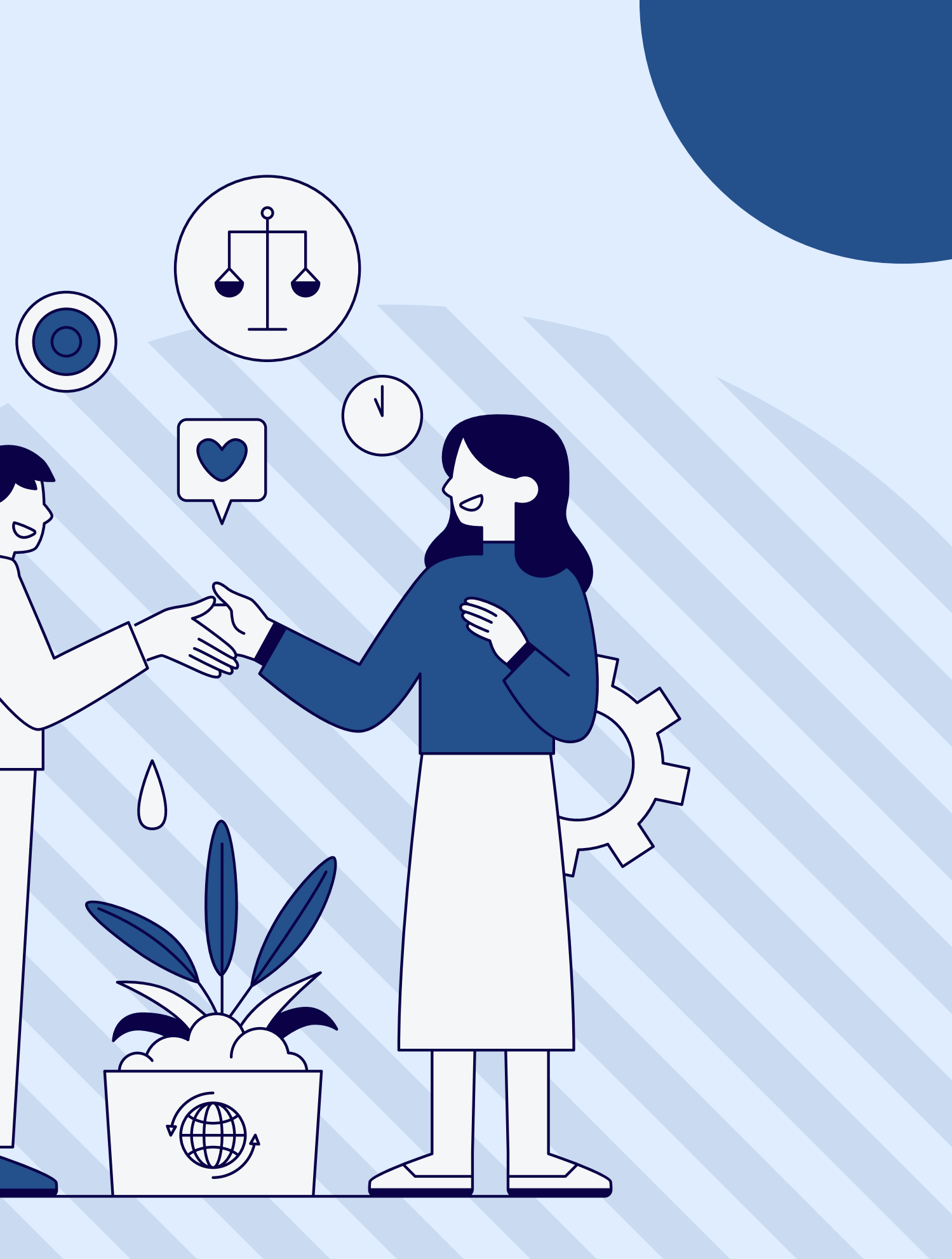